- 1. Click on <u>JobX</u> or "Find a Job" on the <u>Student Employment</u> website.
- 2. Hover over the "Employees" Tab and select "My Dashboard"

| Bowdoin      |                                                                                                    |  |  |  |
|--------------|----------------------------------------------------------------------------------------------------|--|--|--|
| Â            | Employees & Administrators Help                                                                                   |  |  |  |
| Find         | My Dashboard<br>Find a lob                                                                                        |  |  |  |
| (i) I<br>Cho | Contact Us<br>pose from the quick search options below or click on the "Advanced Search" button for more options. |  |  |  |

- 3. If prompted, log in using your Bowdoin email and password
- 4. From your dashboard, select the "JobMail" Tab

| Bo                    | Bowdoin     |          |          |  |  |  |
|-----------------------|-------------|----------|----------|--|--|--|
|                       |             |          | Logou    |  |  |  |
| Â                     | Employees   | Help     |          |  |  |  |
| User                  | · Dashboard |          |          |  |  |  |
| Applications Job Mail |             |          |          |  |  |  |
| Displa                | y All 🗘     | Applicat | ion Data |  |  |  |

5. Choose Academic Year or Summer. Select "Add New Subscription."

| Job | Mai |
|-----|-----|
|     |     |

| On-Campus - Academic Year <u>«?»</u>          | [Add New Subscription]  |
|-----------------------------------------------|-------------------------|
| There are no subscriptions for this job type. |                         |
| On-Campus - Summer <u>«?»</u>                 | [Add New Subscription ] |
| There are no subscriptions for this job type. |                         |
| There are no subscriptions for this job type. |                         |

6. Add subscriptions for different employers by clicking "View/Modify" then clicking "add" next to the employers you're interested in.

| On-Campus - Academic Year <u>«?»</u>          | [ Add New Subscription ] |
|-----------------------------------------------|--------------------------|
| Subscription1                                 | [ Delete Subscription ]  |
| » Employer 0 selected                         | [View/Modify]            |
| Category 0 selected                           | [View/Modify]            |
| » Time Frame 0 selected                       | [View/Modify]            |
| On-Campus - Summer <u>«?»</u>                 | [Add New Subscription]   |
| There are no subscriptions for this job type. |                          |
|                                               |                          |

| Choose Employer(s)             | ×           |
|--------------------------------|-------------|
| Selected Items                 | [Remove All |
| None selected                  |             |
|                                |             |
|                                |             |
|                                |             |
|                                |             |
|                                |             |
|                                |             |
|                                |             |
|                                |             |
|                                |             |
|                                |             |
| Available Items                | [Add All    |
| Academic Technology            | [add]       |
| Admissions Office              | [bbs]       |
| Africana Studies               | [add]       |
| Alumni Relations               | [add]       |
| American Musicological Society | [add]       |
| Animal Care                    | [bbb]       |
| Arabic                         | [add]       |
| Arctic Museum/Arctic Studies   | [add]       |
| Art History                    | [add]       |
| Art, Visual                    | [add]       |
| Asian Studies                  | [add]       |
| (Decord)                       |             |
| [Done]                         |             |

7. Add job categories.

| Selected Items                   | [Remove All] |
|----------------------------------|--------------|
| Dining Services                  | [remove]     |
| Environmental                    | [remove]     |
| IT-Information Technology        | [remove]     |
| Office and Administrative        | [remove]     |
|                                  |              |
|                                  |              |
|                                  |              |
|                                  |              |
| Available Items                  | [Add All]    |
| Arts/Theatre/Dance               | [add]        |
| Athletics                        | [add]        |
| AV Support and Services          | [add]        |
| Bookstore                        | [add]        |
| Commencement and Reunion Weekend | [add]        |
| Community Service                | [add]        |
| Computing Support and Services   | [add]        |
| Entertainment                    | [add]        |
| Event Staff                      | [add]        |
| Pacifices management             | add          |
| Library                          | add          |
| Program Coordination             | 19001        |
| [Done]                           |              |

- 8. When finished, click "Done"
- 9. Select the Time Frame. Choose "Add All" if you don't want to miss a job.

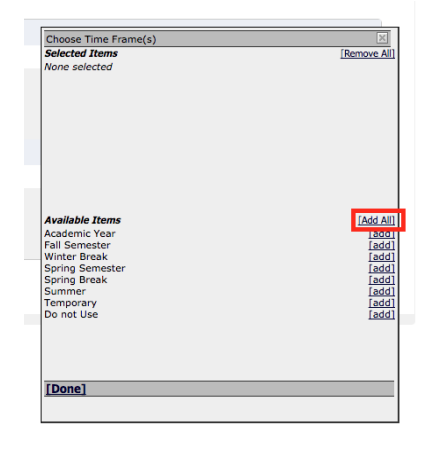

## 10. Before you leave the page, click Save Subscription(s)

Job Mail

The JabMail system conds email to you when jobs of interest are posted. Add and edit your JobMail subscriptions below to determine what jobs you will receive JobMail about. Save Subscription(s) Changes must be saved to take effect.

11. You're all set! When jobs are posted on JobX that match the criteria you've selected you will be notified via your Bowdoin email.